## Belgenet EBYS bulunamayan GERÇEK ve TÜZEL kişi nasıl eklenir?

1- Bu amaçla öncelikle <u>https://kisi.tarimorman.gov.tr/</u> sayfasına EBYS ye girer gibi kullanıcı adı ve şifrenizle giriş yapınız

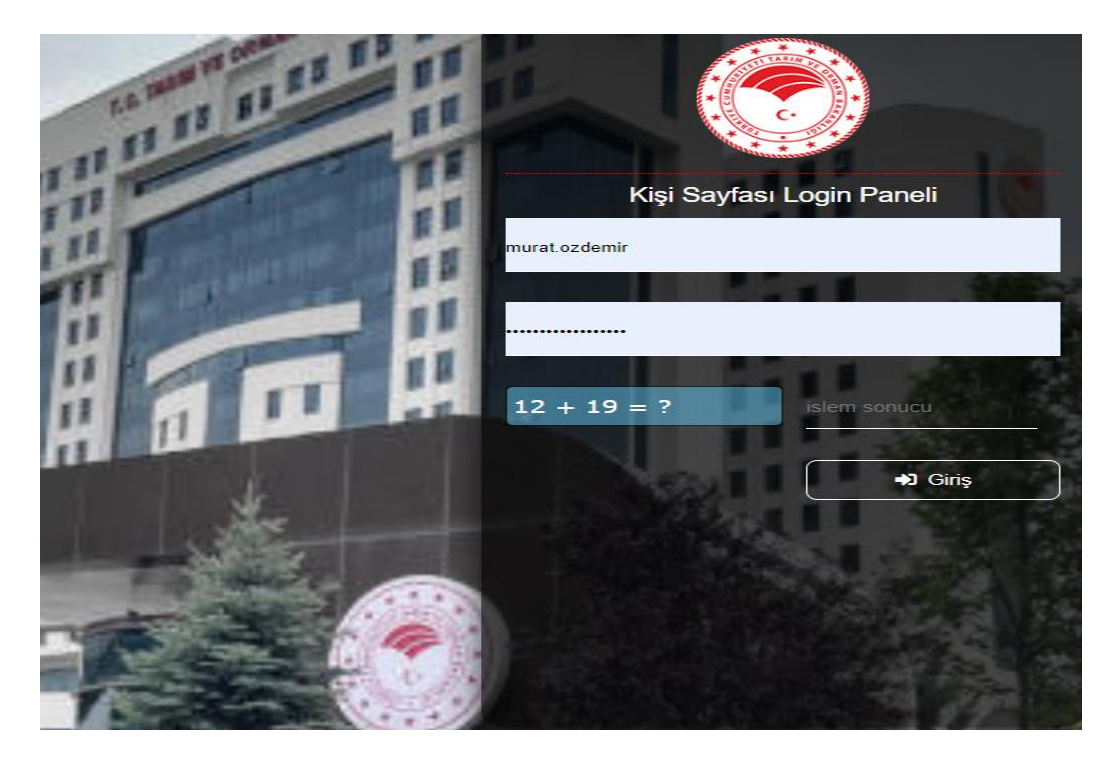

2- Sonrasında neyi eklemek istiyorsanız TÜZEL KİŞİ ya da GERÇEK KİŞİ sekmesini seçiniz

| ← → C  kisi.tarimorman.gov.tr/user/home                |                                                                                                    |                                                           |                                                     |                                                                     |                             |                                          |
|--------------------------------------------------------|----------------------------------------------------------------------------------------------------|-----------------------------------------------------------|-----------------------------------------------------|---------------------------------------------------------------------|-----------------------------|------------------------------------------|
| Gerçek Kışı                                            |                                                                                                    |                                                           |                                                     |                                                                     |                             |                                          |
|                                                        |                                                                                                    | Gerçek Kişi                                               | Tüzel Kişi                                          | Şahıs Şirketi                                                       | Yekun                       |                                          |
|                                                        | Günlük                                                                                                    | 220                                                       | 35                                                  | 0                                                                   | 255                         |                                          |
| DUKDAN                                                 | Genel                                                                                                    | 65893                                                     | 8201                                                | 170                                                                 | 74264                       |                                          |
| Bu sayfa Belg<br>üzerinden sorg<br>Bu maksatla g       | enet EBYS de b<br>gulatarak Belger<br>gerçek kişi için 1                                                                                                    | ulamadığınız ge<br>nete otomatik ola<br>L1 haneli TC. Kir | rçek ve tüzel k<br>arak kaydetmer<br>nlik Numarasın | iişilere ait bilgileri<br>nize imkan verir.<br>ı veya Tüzel kişi iç | Mernis vey;<br>;in 10 hanel | a Vedop sistemleri<br>i vergi numarasını |
| ilgili alana yaz<br>Kayıt etmiş olı<br>Ayrıca bu bilgi | ilgili alana yazarak sorgulatmanız sonuç döndükten sonra ise kayıt et demeniz yeterlidir.<br>Kayıt etmiş olduğunuz bilgiler Belgenet evrak kayıt alanında görüntülenecektir.<br>Ayrıca bu bilgiler EBYS evrak oluştur menüsünde : |                                                           |                                                     |                                                                     |                             |                                          |
| Evrak Oluştur                                          | => bilgileri =>                                                                                                    | gereği seçim tip                                          | i => gerçek kiş                                     | şi / tüzel kişi alanır                                              | nda görüntü                 | lenecektir.                              |

## 3- TÜZEL KİŞİ KAYIT ALANINA vergi numarasını yazarak VEDOP'ta ara butonuna tıklayınız.

|  | Tuzer Kişi | Şahıs Şırketi |          |                        |
|--|------------|---------------|----------|------------------------|
|  |            |               |          |                        |
|  |            |               |          |                        |
|  |            |               |          |                        |
|  |            |               |          | Tüzel Kişi Kayıt Alanı |
|  |            |               | Vergi No | 6310833135             |
|  |            |               |          | Vedop`da Ara 🔍         |

## 4- Bulunan sonucu EBYS Kaydet butonuna basarak kayıt işlemini gerçekleştirin.

| ← → C                                  |            |                                                            |
|----------------------------------------|------------|------------------------------------------------------------|
| 📾 Gerçek Kişi Tüzel Kişi Şahıs Şirketi |            |                                                            |
|                                        |            |                                                            |
|                                        |            | Tüzel Kişi Vedop Sorgu Sonucu                              |
|                                        | Vergi No   | 6310833135                                                 |
|                                        | Firma Adı  | NİTROPER PETROL ÜRÜNLERİ SANAYİ VE TİCARET LİMİTED ŞİRKETİ |
|                                        | Kısa Adı   | NİTROPER PETROL ÜRÜNLERİ                                   |
|                                        | Adres      | FEVZİÇAKMAK MAH. 10761. SK. C BLOK No:4 AC                 |
|                                        | Telefon    | Telfon numarası                                            |
|                                        | kep adresi | @hs01.kep.tr - PTT KEP 🔹                                   |
|                                        |            | EBYS Kaydet 🕞                                              |

5- Sonrasında Belgenet EBYS de Gerçek veya Tüzel Kişinin eklendiğiniz kontrol ediniz.

| Evrak Oluştur            |                                                                                                    |
|--------------------------|----------------------------------------------------------------------------------------------------|
| Bilgileri Editör E       | 🖉 🖉 📴 📑 😿                                                                                                    |
| Kana Kada t              |                                                                                                    |
| Konu Kodu "              |                                                                                                    |
| Konu *                   | <b>*</b>                                                                                                    |
| Evrak Türü *             | •                                                                                                    |
| Kayıt Tarihi *           | 08.04.2020                                                                                                    |
| Evrak Dili *             | Türkçe T                                                                                                    |
| Güvenlik Kodu *          | Normal <b>T</b>                                                                                                    |
| Evrak Sayı Ek Metni      |                                                                                                    |
| İvedilik *               | Normal 🔻                                                                                                    |
| Miat                     |                                                                                                    |
| Bilgi Seçim Tipi         | Birim                                                                                                    |
| Bilgi                    |                                                                                                    |
| Gereği Seçim Tipi        | Tüzel Kişi                                                                                                    |
| Dačitimi Ek Yap          |                                                                                                    |
| Onav Akısı *             | ▼ Tüzel Kişi                                                                                                    |
| Kaldırılacak Klasörler * | Nitroper Petrol Urünleri Sanayi Ve<br>Ticaret Limited Şirketi<br>Fevzjaşımak Mah. 10781. Sk. C Blok No:4 AC<br>/ Vergi No: 6310833135 |
|                          |                                                                                                    |
|                          |                                                                                                    |
|                          |                                                                                                    |
|                          |                                                                                                    |
|                          | · ·                                                                                                    |
|                          |                                                                                                    |

Her türlü sorun ve önerilerinizi <u>e-belge@tarimorman.gov.tr</u> mail adresine Kurumsal mailiniz ile bildiriniz.